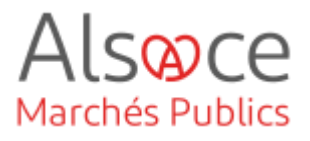

# eForms 16 avis de marché (ex JOUE 02)

Mis à jour le 7 juin 2024 Profil utilisateur : Acheteurs

#### Nombre d'étapes : 2

| 1. | Vérifiez votre | profil | 2 |
|----|----------------|--------|---|
| 1. | Vérifiez votre | profil | 2 |

2. eForms 16 : avis de marché (ex JOUE 02) ...... 5

#### RECOMMANDATIONS AVANT DE DEMARRER

- Privilégier les navigateurs suivants : Firefox, Chrome
- Démarrer Mon Assistant Marchés Publics en cliquant sur le raccourci bureau lorsque vous allez sur la Plateforme AMP

#### **BESOIN D'AIDE**

- L'ensemble des pas-à-pas actualisés Alsace Marchés Publics sont téléchargeables sur <u>https://www.alsacemarchespublics.eu/</u>
- Consulter notre foire aux questions sur https://www.alsacemarchespublics.eu/
- Adresse email support : <u>contact@alsacemarchespublics.eu</u>

N° support Alsace Marchés Publics : 03.69.49.39.10 (du lundi au vendredi de 9h à 12h / 14h à 17h)

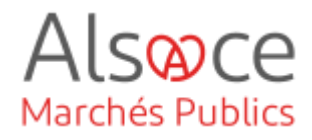

#### Avant de commencer la saisie quelques explications :

| * Identifiant Interne (BT-22-Lot) ① : 2024CHOCOLAT01 attention certains cha                          | amps qui ne sont pas notés     |  |  |  |
|----------------------------------------------------------------------------------------------------|--------------------------------|--|--|--|
| obligatoires doivent é                                                                               | être complétés pour que l'avis |  |  |  |
| Valeur estimée hors TVA (BT-27-Lot) : 221000 soit conforme juridiqu                                  | uement.                        |  |  |  |
|                                                                                                    |                                |  |  |  |
|                                                                                                    |                                |  |  |  |
| Comment savoir quels champs sont juridiquement obligatoires :                                        |                                |  |  |  |
| - Règlement d'exécution (UE) 2023/2884 du 20 décembre 2023 :                                         |                                |  |  |  |
| https://eur-lex.europa.eu/legal-content/FR/TXT/PDF/?uri=OJ:L_202302                                  | 2884                           |  |  |  |
| - Fiche de la DAJ « Comment utiliser les formulaires européens ? » màj                               | 1 <sup>er</sup> avril 2019 :   |  |  |  |
| https://www.economie.gouv.fr/files/files/directions_services/daj/marches_publics/conseil_acheteurs/f |                                |  |  |  |
| ches-techniques/mise-en-oeuvre-procedure/utiliser-formulaires-europe                                 | ens-2019.pdf?v=1699277027      |  |  |  |
|                                                                                                    |                                |  |  |  |
|                                                                                                    |                                |  |  |  |
| * Nature du marché (BT-23-Procedure) : Fournitures                                                   | imp déjà complété, cliquez sur |  |  |  |
| la croix rouge pour e                                                                                | ffacer la donnée .             |  |  |  |
| Dour chonger le date                                                                                 |                                |  |  |  |
| Date de début (RT-536-Lot) · DP/01/2028                                                              | e cliquer sur supprimer        |  |  |  |
| Date de fin (BT-537-Lot) : )//mm/asus                                                                |                                |  |  |  |
|                                                                                                    |                                |  |  |  |

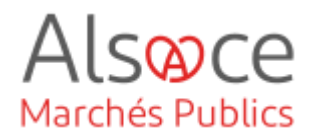

# 1. Vérifiez votre profil

| CHOCOLAT   Achat de chocolots<br>Informations<br>ts (이 ) ⓒ Questions (이 ) 날 Dépôts (이<br>par page: 10 20 Vue liste Vue détaillée                                                                                                    | E C C A D<br>2903/2024 12:00<br>Publice Violant<br>Messagerie sécurisé<br>Espace documentaire Page 1 sur 1 | Pour<br>publi<br>ache<br>Publi<br><mark>actio</mark> | accéder au module<br>cité depuis le profil<br>teurs Alsace Marchés<br>cs : Cliquer sur <mark>Autre</mark><br>n/Publicité           |
|----------------------------------------------------------------------------------------------------|----------------------------------------------------------------------------------------------------|------------------------------------------------------|----------------------------------------------------------------------------------------------------|
| Choisil d'autres supports de publicité<br>Lite des supports Nationaux<br>Supports Nationaux<br>Supports Nationaux<br>Co - Bas Rivin<br>BOAMPA + Construint<br>La publication au BOAMP et au JOUE est obligatoire pour les marchés supérieurs aux seulls européens.<br>En sarvoir plus sur: http://www.boamp.fr/                                                                                                    | •                                                                                                    | Aprè<br>votre<br>liste o<br>publi                    | s avoir sélectionner<br>compte BOAMP dans la<br>déroulante, le module<br>cité s'affiche                                            |
| GUIDES OUTILS PROFIL AIDE                                                                                                    |                                                                                                    | Données<br>les chan<br>rapport a<br>compte l         | s Utilisateurs : compléter<br>nps obligatoires par<br>aux données de votre<br>BOAMP.                                               |
| Données "Utilisa*eur"         Données "Pack Marchés Online"         Données "BO           Ce formulaire vous permet de paramétrer vos données "utilisateur". Ces données permetro de la saisie de vos avis. Les champs marqués d'un astérisque (") sont obligatoires.         NB : afin de respecter le format TEMPOST imposé par le BOAMP, merci de saisir le manquants.                                                                                                    | AMP" Préférences ont d'initialiser certains champs lors s champs éventuellement                            | Attentior<br>saisir la                               | n au champ adresse<br>ligne avec *                                                                                                 |
| Raison sociale"  Prénom"  Prénom"  Fonct  Civilité  Nom"  Prénom"  Prénom"  Fonct  Adresse"  Prénom"  Prénom"  Fonct  Civilité  Prénom"  Prénom"  Fonct  Civilité  Prénom"  Prénom"  Fonct  Civilité  Prénom"  Prénom"  Prénom"  Fonct  Civilité  Prénom"  Prénom"  Fonct  Civilité  Prénom"  Prénom  Fonct  Civilité  Prénom  Fonct  Civilité Prénom  Fonct  Civilité Prénom  Fonct  Civilité Prénom  Fonct  Civilité Prénom  Fonct  Civilité Prénom  Fonct  Civilité Prénom  Fonct  Civilité Prénom  Fonct Prénom  Fonct Prénom Fonct Prénom Fonct Fonct Fonct Fonct Fonct Fonct Fonct Fonct Fonct Fonct Fonct Fonct Fonct Fonct Fonct Fonct Fonct Fonct Fonct F | Iton                                                                                                    |                                                      | Sauvegarder.<br>Faire quitter et<br>pour être certain<br>que les saisies<br>soient prises en<br>compte retourner<br>pour vérifier. |
| SIRET TVA intracommunautaire                                                                                                    |                                                                                                    | -                                                    |                                                                                                    |

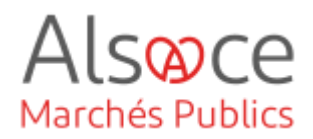

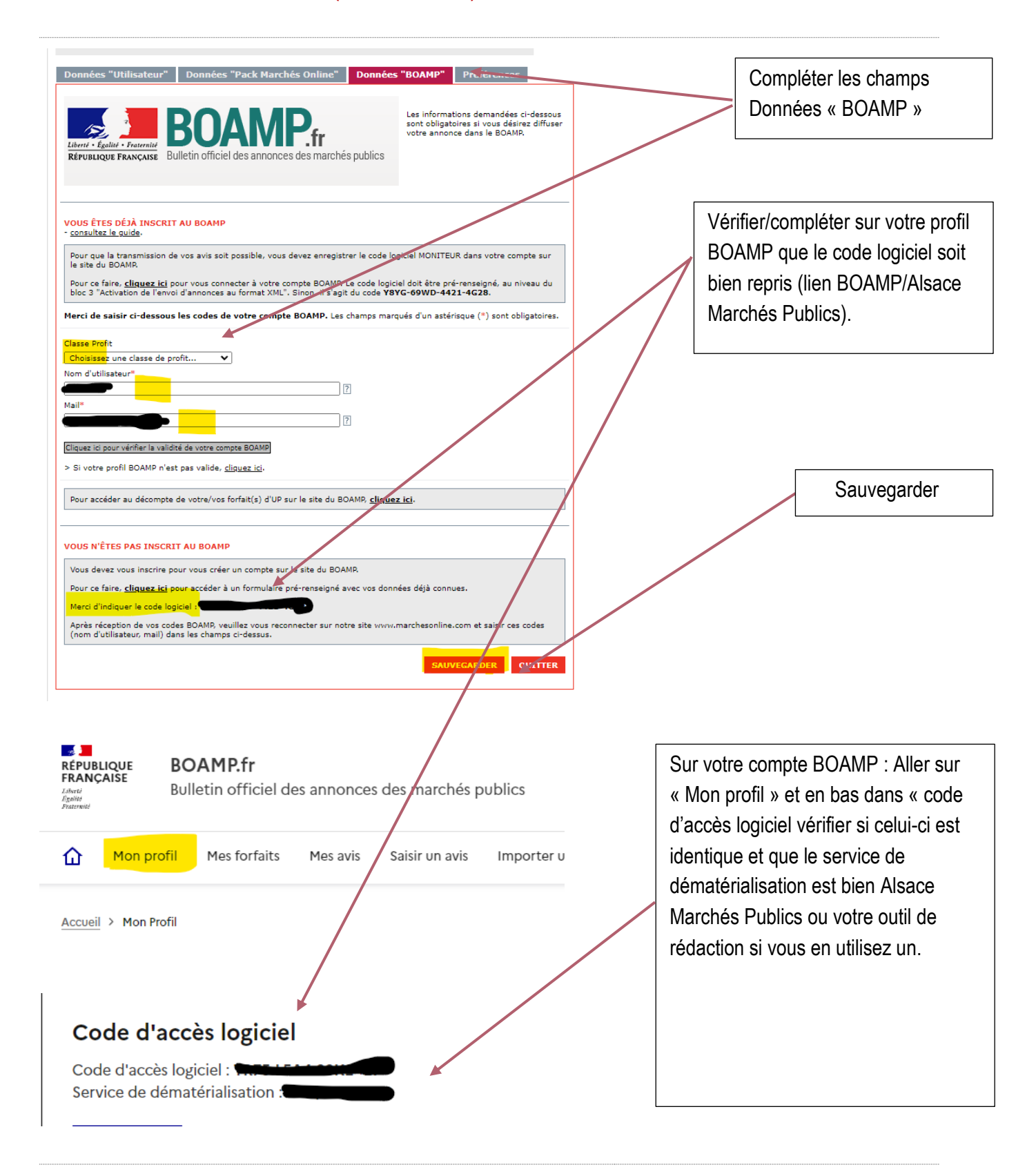

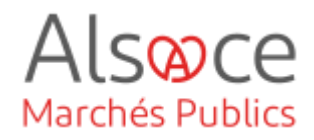

# 2. eForms 16 : avis de marché (ex JOUE 02)

| Nouvel avis Avis en                 | cours Avis publiés                                                                                      | ]                  |                                   |
|-------------------------------------|----------------------------------------------------------------------------------------------------|--------------------|-----------------------------------|
| TYPE D'ORGANISME:                   | Collectivités territoriales et établissements publics territoriaux                                      |                    |                                   |
|                                     | C Etat et établissements publics nationaux                                                              |                    | Cocher les champs selon votre     |
|                                     | O Etablissements publics de santé                                                                       |                    | entité et le type de consultation |
|                                     | O Domaine de la défense et de la sécurité                                                               |                    | que vous voulez lancer. Puis      |
|                                     | 🔿 Entité adjudicatrice 🗣                                                                                |                    | cliquez sur Créer un nouvel avi   |
|                                     | O Autres acheteurs                                                                                      |                    |                                   |
|                                     | ○ Acheteurs privés                                                                                      |                    | ou si vous souriaitez dupiiquer   |
|                                     |                                                                                                    |                    | un avis existant Créer une copi   |
| TYPE D'AVIS:                        | OPlanification                                                                                          |                    |                                   |
|                                     | Mise en concurrence avis de marché                                                                      |                    |                                   |
|                                     | OMise en concurrence avis de concession                                                                 |                    |                                   |
|                                     | OMise en concurrence avis de concours                                                                   |                    |                                   |
|                                     | ONotification préalable d'attribution directe                                                           |                    |                                   |
| TYPE DE MARCHÉ:                     | Fournitures                                                                                             |                    |                                   |
|                                     | OTravaux                                                                                                |                    |                                   |
|                                     | Oservices                                                                                               |                    |                                   |
|                                     | Oservices sociaux et services spécifiques                                                               |                    |                                   |
| MONTANT DU MARCHÉ:                  | <u>Rappel des règles de publicité des marchés publics (article R.<br/>Code de la commande publique)</u> | <u>2131-12 du</u>  |                                   |
|                                     | OEntre 90 000 euros et le seuil européen                                                                |                    |                                   |
|                                     | Supérieur au seuil européen                                                                             |                    |                                   |
| TYPE PROCÉDURE:                     | Procédure formalisée                                                                                    |                    |                                   |
| VOICI LES FORMULAIRES               | <b>ADAPTÉS À VOTRE CONSULTATION:</b><br>Supports de diffusion compa                                     | ibles              |                                   |
|                                     | Presse<br>Marchés professionnelle/<br>Online Journaux<br>habilités                                      | AMP JOUE<br>Direct |                                   |
| Avis de marché directive<br>Joue 2) | générale régime ordinaire (ex 📀 📀                                                                       | <b>O O</b>         |                                   |
|                                     |                                                                                                    |                    |                                   |
| Accéder à l'ensembl                 | e des formulaires                                                                                       | IN NOUVEL AVIS     |                                   |
| <u>necessi a rendembr</u>           |                                                                                                    |                    |                                   |

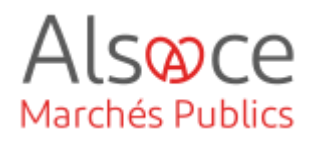

| Organisations                                                                                        | Saisir toutes les<br>coordonnées nécessaires :<br>Entité, membres du<br>groupement, tribunal |
|----------------------------------------------------------------------------------------------------|----------------------------------------------------------------------------------------------|
|                                                                                                    |                                                                                              |
| Organisations mentionnees dans l'avis (GR-Organisations) (1)                                         | upprimer                                                                                     |
| * Identifiant - Entreprise (OPT-200-Organization-Company) : ORG-0002                                 |                                                                                              |
| Organisation (GR-Company)                                                                            |                                                                                              |
| * Nom officiel (BT-500-Organization-Company) :<br>DBLIGNTONE :                                       | Coordonnées de votre entité                                                                  |
| Identifiant juridique de l'entreprise (GR-Organisation-Identifier) (1)                               |                                                                                              |
|                                                                                                    | Njouter                                                                                      |
| * Numéro d'enregistrement (BT-501-Organization-Company) :<br>BBLIGATOIRE : Votre nº de SIRET         |                                                                                              |
| Département (BT-16-Organization-Company) :                                                           |                                                                                              |
| Adresse internet (BT-505-Organization-Company) : lien vers votre site internet/marchés (si existant) |                                                                                              |
| Point de terminaison pour l'échange d'informations (URL)<br>(BT-509-Organization-Company) :          | Ville : Attention uniquement la                                                              |
| Adresse (GR-Company-Address)                                                                         | 1 <sup>ere</sup> lettre en Majuscule                                                         |
| Adresse postale (BT-510(a)-Organization-Company) :                                                   |                                                                                              |
| Adresse postale (BT-510(b)-Organization-Company) :                                                   | Code NUTS :                                                                                  |
| Adresse postale (BT-510(c)-Organization-Company) :                                                   | Bas-Rhin FRF11                                                                               |
| Alsaceheim                                                                                           | Haut-Rhin FRF12                                                                              |
| * Ville (BT-513-Organization-Company) :<br>DBLIGHTORE :                                              |                                                                                              |
| code postal<br>Code postal (BT-512-Organization-Company) :                                           |                                                                                              |
| Subdivision pays (NUTS) (BT-507-Organization-Company) : Bas-Rhin 🖌 🗸 🗸                               |                                                                                              |
| * Pays (BT-514-Organization-Company) :<br>BALIGATORE : France V                                      | Si la consultation est en                                                                    |
| Point de contact (GR-Company-Contact)                                                                | groupement de                                                                                |
| Point de contact (BT-502-Organization-Company) :                                                     | nécessaire de rajouter les                                                                   |
| * Adresse électronique (BT-506-Organization-Company) :<br>outerroux :<br>votre adresse mail          | membres du groupement                                                                        |
| * Téléphone (BT-503-Organization-Company) :<br>DBLIGATORE :                                          | dans cet onglet. : Cliquez                                                                   |
| Télécopieur (BT-739-Organization-Company) :                                                          | sur Ajouter.                                                                                 |
|                                                                                                    |                                                                                              |
| rganisations mentionnées dans l'avis (GR-Organisations) (1)                                          |                                                                                              |
|                                                                                                    |                                                                                              |

#### ACHETEUR-01

### eForms 16 avis de marché (ex JOUE 02)

| Organisation (GR-Company)                                                                                                 |                                         | Saisir les coordonnées du Tribunal                              |
|----------------------------------------------------------------------------------------------------|-----------------------------------------|-----------------------------------------------------------------|
| * Nom officiel (BT-500-Organization-Company) :<br>GBLIGATORE !                                                            | Tribunal Administratif de Strasbourg    | dont dépend votre entité.                                       |
| dentifiant juridique de l'entreprise (GR-Organisation-Identifier) (                                                       | I)                                      | Tribunal Administratif de Strasbourg                            |
| * Numéro d'enregistrement (BT-501-Organization-Company) :<br>DBLIGATORE :                                                 | 17670005200010                          | 31, avenue de la Paix                                           |
| Département (BT-16-Organization-Company) :                                                                                |                                         | 67070 <mark>Strasbourg</mark><br>greffe ta-strasbourg@iuradm.fr |
| Adresse internet (BT-505-Organization-Company) ; [<br>Reint de terminations pour l'échange d'informations (URI) ;         |                                         | 0388212323                                                      |
| Point de terminaison pour l'échange d'informations (URL)<br>(BT-509-Organization-Company) :                               |                                         |                                                                 |
| Adresse (GR-Company-Address)                                                                                              |                                         | Tribunal judiciaire de Mulhouse                                 |
| Adresse postale (BT-510(a)-Organization-Company) :                                                                        | 31, avenue de la Paix                   | 21 avenue Robert Schuman<br>68100 Mulhouse                      |
| $\label{eq:Adressepostale} Adresse \ postale \ (BT-510(b)-Organization-Company):$                                         |                                         | accueil-mulhouse@justice.fr<br>0389362500                       |
| Adresse postale (BT-510(c)-Organization-Company) :                                                                        |                                         |                                                                 |
| * Ville (BT-513-Organization-Company) :<br>DBLIGHTOIRE :                                                                  | Strasbourg                              | SIRET : 49003150700018                                          |
| Code postal (BT-512-Organization-Company) :                                                                               | 67070                                   | 67070 Strasbourg                                                |
| Subdivision pays (NUTS) (BT-507-Organization-Company) :<br>* Pays (BT-514-Organization-Company) :<br>geliabrane :         | Bas-Rhin V X<br>France V X              | tj-strasbourg@justice.fr<br>0388752727                          |
| oint de contact (GR-Company-Contact)                                                                                      |                                         | Villo : 1ère lottro on Maiucaulo                                |
| Point de contact (BT-502-Organization-Company) :                                                                          |                                         |                                                                 |
| * Adresse électronique (BT-506-Organization-Company) :                                                                    | greffe.ta-strasbourg@juradm.fr          |                                                                 |
| Bullenrowe:<br>* Téléphone (BT-503-Organization-Company) :<br>Dellenrowe:<br>Télécopique: (BT-728-Organization-Company) : | 0388212323                              | Sauvegarder. L'onglet 5 reste                                   |
|                                                                                                    |                                         | sont pas affectées aux onglet<br>1 2 3 ou 4. Attention les      |
| Aid                                                                                                    | e Sauvegarder Quitter 🕇                 | coordonnées saisies doivent<br>être obligatoirement utilisées   |
| de l'annonce                                                                                                    |                                         |                                                                 |
| 12345                                                                                                    | Sauvegarder Quitter Vérifier écran Véri | fier annonce                                                    |
| Partie contractante et prestataire de services                                                                            |                                         | Onglet 1 : compléter les                                        |

| Acheteur (GR-ContractingAuthority) (1)                                      |                                                 |
|-----------------------------------------------------------------------------|-------------------------------------------------|
| Acheteur (GR-ContractingAuthority-Buyer)                                    | Ajouter                                         |
| * ID — Acquéreur (OPT-300-Procedure-Buyer) ① :<br>BBLIGATOIRE               | ORG-0001 - Collectivité européenne d'Alsace 🗸 🗸 |
| <ul> <li>Forme juridique de l'acheteur (BT-11-Procedure-Buyer) :</li></ul>  | Autorité lo <mark>cale v</mark> X               |
| * Activité du pouvoir adjudicateur (BT-10-Procedure-Buyer) :<br>OBLIGATOIRE | Services d'administration générale 🗸 🗙          |
| Profil de l'acheteur (BT-508-Procedure-Buyer) :                             |                                                 |

**Onglet 1** : compléter les champs selon votre entité ORG-0001. Sauvegarder.

Alsoce

Marchés Publics

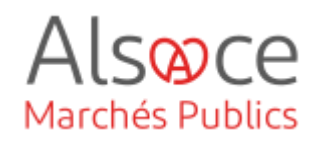

| 12345                                                                                               |                                                     | L'onglet 1 passe au vert     |
|----------------------------------------------------------------------------------------------------|-----------------------------------------------------|------------------------------|
| Partie contractante et prestataire de services                                                      |                                                     |                              |
| 12345                                                                                               | Sauvegarder Quitter Vérifier écran Vérifier annonce |                              |
| Procédure                                                                                           |                                                     | Onglet 2 et ses sous-onglets |
| 1. Objet 2. Conditions de 3. Procédure                                                              | 4. Distribution des lots                            |                              |
| passation du marché                                                                                 |                                                     |                              |
|                                                                                                    |                                                     |                              |
| 1. Objet                                                                                            |                                                     |                              |
|                                                                                                    |                                                     |                              |
| Base juridique (GR-Procedure-MainLegalBasis)                                                        |                                                     |                              |
| * Base juridique de la procédure (BT-01-noi                                                         | tice) : Directive 2014/24/UF                        | OBJET : completer les        |
| OBLIGA                                                                                              |                                                     | ainsi quo coux do la         |
| Description (GR-Procedure Description)                                                              |                                                     | nartie informations          |
| Identifiant interne (BT-22-Procedure                                                                |                                                     | sunnlémentaires              |
|                                                                                                    | Achat de chocolat                                   | Sauvegarder                  |
| * Titre (BT-21-Proced<br>OBLIGA                                                                     | ure):<br>Italike !                                  |                              |
| * Description (87-24-Proced                                                                         | Achat de chocolat                                   |                              |
| Description (B1-24-Fridebi<br>DBLGR                                                                 |                                                     |                              |
| * Nature du marché (BT-23-Proced<br>DBLIGR                                                          | ure) : Fournitures 🗸 X                              |                              |
|                                                                                                    |                                                     |                              |
| Nomenclature principale (GR-Procedure-Scope-MainClassi                                              | fication)                                           |                              |
| * Type de nomenciature (BT-26(m)-Procedur<br>Baularto<br>* Nomenclature principale (BT-262-Procedur | e): Vocabulaire commun pour les marchés publics  V  |                              |
| DBLIGATO                                                                                            |                                                     |                              |
| Informations supplémentaires sur le lieu d'exécution (GR-F                                          | Procedure-PlaceOfPerformance) (1)                   |                              |
|                                                                                                    | Ajouter                                             |                              |
|                                                                                                    |                                                     |                              |
| Adresse postale (BI-5101(a)-Procedu                                                                 | ire) :                                              |                              |
| Adresse postale (BT-5101(b)-Procedu                                                                 | ire) :                                              |                              |
|                                                                                                    |                                                     |                              |
| Adresse postale (BT-5101(c)-Procedu                                                                 | re) :                                               |                              |
|                                                                                                    |                                                     |                              |
| Ville (BT-5131-Procedu                                                                              | ire) :                                              |                              |
|                                                                                                    |                                                     |                              |
| Code postal (BT-5121-Procedu                                                                        | (re) :                                              |                              |
| Subdivision pays (NUTS) (BT-5071-Procedu                                                            | Ine): Bas-Rhin V X                                  |                              |
| Pays (BI-5141-Procedu<br>Autres restrictions s'appliquant au lieu d'exéci                           | ution Veuillez choisir une option                   |                              |
| (BI-727-Procedu                                                                                     |                                                     |                              |
| Informations complémentaires (BT-728-Procedu                                                        | ire) :                                              |                              |
|                                                                                                    |                                                     |                              |

Quitter

t

## Alsoce Marchés Publics

### ACHETEUR-01 eForms 16 avis de marché (ex JOUE 02)

2. Conditions de passation du marché

| Motifs d'exclusion (GR-Procedure-ExclusionGrounds) (1)   |                                                                                                    |  |  |  |  |
|----------------------------------------------------------|----------------------------------------------------------------------------------------------------|--|--|--|--|
|                                                          | Ajouter                                                                                                    |  |  |  |  |
| Motifs d'exclusion purement nationaux 🗸 🗙                |                                                                                                    |  |  |  |  |
| Les autres motifs d'exclusions sont préciser dans le DCE |                                                                                                    |  |  |  |  |
|                                                          |                                                                                                    |  |  |  |  |
|                                                          | Metifs d'exclusion purement nationaux <ul> <li>X</li> <li>Les autres motifs d'exclusions sont préciser dans le DCE</li> </ul> |  |  |  |  |

#### Sous-onglet CONDITIONS DE PASSATION DU

MARCHE : compléter le motif d'exclusion. Il est possible d'ajouter des motifs supplémentaires ou de préciser que « les autres motifs d'exclusions figurent dans le DCE ». Sauvegarder.

| 3. Procédure         1. Objet       2. Conditions de passation du marché         3. Procédure       4. Di | stribution des lots         | Dans le sous-onglet<br><b>PROCEDURE</b> :<br>compléter le type de<br>procédure et compléter le |
|----------------------------------------------------------------------------------------------------|-----------------------------|------------------------------------------------------------------------------------------------|
| Procédure (GR-Procedure-Procedure-subsection)                                                             |                             | champ en-dessous si<br>nécessaire.                                                             |
| Procédure (GR-Procedure-Procedure)                                                                        |                             |                                                                                                |
| Cette procédure ou ce lot annulé(e) ou infructueux(-se) sera (<br>relancé(e) (BT-634-Procedure) : (       | Oui<br>Non                  |                                                                                                |
| Principales caractéristiques de la procédure (BT-88-Procedure) :                                          |                             |                                                                                                |
| * Type de procédure (BT-105-Procedure) :                                                                  | Juverte 🗸 🗸                 |                                                                                                |
| Le soumissionnaire doit présenter une offre pour l'ensemble des lots<br>(BT-763-Procedure) :              | euillez choisir une option  |                                                                                                |
| group name ND-AcceleratedProcedure (GR-Procedure-Accelerated                                              | d)                          |                                                                                                |
| group[name]ND-AcceleratedProcedure (GR-Procedure-Accelerate                                               | ed)                         |                                                                                                |
| La procédure est accélérée (BT-106-Procedure) :                                                           | Veuillez choisir une option |                                                                                                |
| Justification de la procédure accélérée (BT-1351-Procedure) :                                             | non<br>oui                  |                                                                                                |

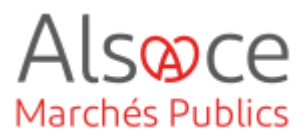

4. Distribution des lots

| Distribution des lots (GR-Procedure-LotDistribution)                                                               |                             |          |
|----------------------------------------------------------------------------------------------------|-----------------------------|----------|
| Composition d'un groupe de lots (GR-Procedure-GroupCompos                                                          | ition) (1)                  |          |
|                                                                                                    |                             | Ajouter  |
| Groupe de lots (BT-330-Procedure) :                                                                                | Veuillez choisir une option | <u> </u> |
| Lot appartenant au groupe (GR-Group-Composition-Reference                                                          | (1)                         |          |
|                                                                                                    |                             | Ajouter  |
| Lots inclus (BT-1375-Procedure) ①:                                                                                 | Veuillez choisir une option | <b></b>  |
| Nombre maximal de lots (GR-Procedure-MaxLots)                                                                      |                             |          |
| Nombre maximal de lots pour lesquels un soumissionnaire peut<br>présenter une offre (BT-31-Procedure) :            |                             |          |
| Nombre maximal de lots pouvant être attribués à un soumissionnaire<br>dans le cadre de marchés (BT-33-Procedure) : |                             |          |

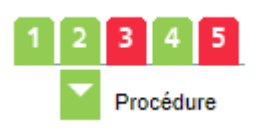

| 1 2 3 4 5<br>Lot                 | Sauvegarde                              | r Quitter Vérifier écran               | Vérifier annonce  |
|----------------------------------|-----------------------------------------|----------------------------------------|-------------------|
|                                  |                                         |                                        | Ajouter           |
| Lots                             |                                         |                                        |                   |
| LOT-0001 - Chocolat au lait      |                                         | Copier M                               | odifier Supprimer |
| LOT-0002 - Chocolat noir         |                                         | Copier M                               | odifier Supprimer |
| 2 records                        |                                         |                                        |                   |
| 1 2 3 4 5<br>Lot                 |                                         | Sauvegarder Quitte                     | r Vérifier écran  |
| 1. Procédure d'appel<br>d'offres | 2. Conditions de<br>passation du marché | 3. Informations sur la<br>présentation | 4. Recours        |

Sous-onglet **DISTRIBUTION DES LOTS** : cet onglet est utilisé en procédure allotie, si vous souhaitez créer des groupes de lots : exemple le soumissionnaire peut répondre aux lot 3 et 6 en même temps. Si vous faites des groupes de lots compléter l'**Onglet 4.** Sauvegarder.

Onglet 3 et ses sousonglets

Vous avez l'obligation de créer un lot même si votre procédure est non allotie (marché ordinaire ou accord-cadre). L'objet sera celui du marché initial (lot = marché). Conseil en cas de procédure allotie : saisir un lot jusqu'à ce qu'il n'y ait plus de code erreur. Vous avez la possibilité de le copier ou le supprimer.

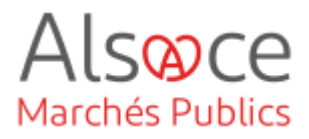

Compléter les champs Description du lot (GR-Lot-Description) obligatoires. Si vous \* Identifiant interne (BT-22-Lot) ①: 2024LAIT OBLIGATOIRE souhaitez copier un lot il Achat de chocolat \* Titre (BT-21-Lot) : faudra changer a minima l'identifiant Achat de chocolat \* Description (BT-24-Lot) : interne (BT-22) le titre \* Nature du marché (BT-23-Lot) : Fournitures (BT-21) la description ✓ × (BT-24) et le montant estimatif du mot (BT-27). Étendue du marché (GR-Lot-Scope) Il faudra évidemment Quantité (BT-25-Lot) : modifier ce qui est Unité (BT-625-Lot) : Veuillez choisir une option ~ Le marché en question convient aussi aux petites et moyennes Oui entreprises (PME) (BT-726-Lot) : ONon nécessaire. Valeur estimée hors TVA (BT-27-Lot) : 221000 Nomenclature pour le produit principal d'un lot (GR-Lot-Scope-MainClassification) Durée estimée, ne \* Type de nomenclature (BT-26(m)-Lot) : Vocabulaire commun pour les marchés publics ~ × pas compléter tous \* Nomenclature principale (BT-262-Lot) : Chocolat ~ × les champs : choisir un modèle de saisie Durée estimée (GR-Lot-PlannedDuration) en vert : Date de Autre durée (BT-538-Lot) : Veuillez choisir une option v début et durée ou Date de début (BT-536-Lot) : 29/03/202 Date début et Date Date de fin (BT-537-Lot) : jj/mm/aaaa ۵ Durée (BT-36-Lot) 🛈 : de fin. Si vous Durée (BT-36-Lot-Unit) () : ✓ × saisissez tous les Durée estimée (GR-Lot-PlannedDuration) champs il y aura un Autre durée (BT-538-Lot) : Veuillez choisir une option v message d'erreur Date de début (BT-536-Lot) : 29/03/2024 Date de fin (BT-537-Lot) : 28/03/2028 Durée (BT-36-Lot) 🛈 : Durée (BT-36-Lot-Unit) (i) : Veuillez choisir une option × Conditions de la mise aux enchères (GR-Lot-AuctionTerms) \* Une enchère électronique est utilisée (BT-767-Lot) : Oui Non DBLIGATOIRE ! Description (BT-122-Lot) : Compléter les Une enchère électronique a lieu à l'adresse suivante (BT-123-Lot) : champs obligatoires Accord sur les marchés publics (AMP) (GR-Lot-GpaAgreement) \* Le marché relève de l'accord sur les marchés publics (AMP) (BT-115-Lot) : Oui 🔘 O Non group|name|GR-Lot-EUFunds-Indicator (GR-Lot-EUFunds-Indicator) \* Le marché est au moins partiellement financé par des fonds de l'Union européenne (BT-60-Lot) : Projet de passation de marché non financé par des  $\checkmark$  imes

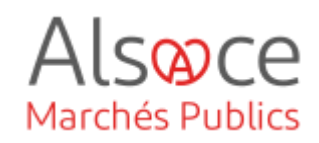

Accord-cadre (GR-Lot-FrameworkAgreement-Use)

\* Il s'agit d'un accord-cadre (BT-765-Lot) : BELIGRTOIRE : Accord-cadre, sans remise en concurrence 🗸 🗙

Système de passation de marchés dynamique (GR-Lot-DPS-Use)

\* Il s'agit d'un système d'acquisition dynamique (BT-766-Lot) : Pas de système d'acquisition dynamique 🗸 🗙

Compléter les champs obligatoires

#### 2. Conditions de passation du marché

|   | Conditions de passation du marché (GR-Lot-TenderingTerms)                                                                      |                                                                                        |                   | CONDITIONS DE     |
|---|----------------------------------------------------------------------------------------------------|----------------------------------------------------------------------------------------|-------------------|-------------------|
|   | Critères de sélection (GR-Lot-SelectionCriteria) (1)                                                                           |                                                                                        |                   | PASSATION DU      |
|   | * Type (BT-747-Lot)                                                                                                    | Aptitude à exercer l'activité professionnelle                                          | Ajouter Supprimer | MARCHE : Saisir   |
|   | Nom (BT-749-Lot)                                                                                                    | :                                                                                      |                   | obligatoires en   |
|   |                                                                                                    | Ajouter la description                                                                 | /                 | fonction des      |
|   | Description (BT-750-Lot)                                                                                                    | :                                                                                      |                   | éléments de votre |
|   | Utilisation de ce critère (BT-748-Lot)                                                                                         | : Non utilisés                                                                         | • ×               | marché Aiouter si |
|   | Les critères seront appliqués pour sélectionner les candidats à<br>convoquer pour la seconde étape de la procédure (BT-40-Lot) | à Oui<br>: ONon                                                                        |                   | nécessaire.       |
|   | Critères de sélection (GR-Lot-SelectionCriteria) (1)                                                                           |                                                                                        |                   |                   |
|   |                                                                                                    |                                                                                        | Ajouter Supprimer |                   |
|   | * Type (BT-747-Lot) :<br>DELIGATORE !                                                                                          | Capacité économique et financière                                                      | ✓ ×               |                   |
|   | Nom (BT-749-Lot) :                                                                                                    |                                                                                        |                   |                   |
|   |                                                                                                    | Ajouter la description                                                                 |                   |                   |
|   | Description (BT-750-Lot) :                                                                                                    |                                                                                        |                   |                   |
| c | Critères de sélection (GR-Lot-SelectionCriteria) (1)                                                                           |                                                                                        |                   |                   |
|   |                                                                                                    |                                                                                        | Ajouter Supprimer |                   |
|   | * Type (BT-747-Lot) :<br>OBLIGHTDIKE :                                                                                         |                                                                                        |                   |                   |
|   | Nom (BT-740-Lot)                                                                                                    | Capacité économique et financière<br>Autre                                             |                   |                   |
|   |                                                                                                    | Aptitude à exercer l'activité professionnelle<br>Capacité technique et professionnelle |                   |                   |
|   | Description (BT-750-Lot) :                                                                                                    | Ajouter la description                                                                 |                   |                   |
|   |                                                                                                    |                                                                                        | 1                 |                   |
|   | Utilisation de ce critère (BT-748-Lot) :                                                                                       | Non utilisés                                                                           | ▼ ×               |                   |
|   |                                                                                                    |                                                                                        |                   |                   |
|   | Candidats (GR-Lot-Candidates)                                                                                                  |                                                                                        |                   |                   |
|   | La procédure se déroulera en plusieurs étapes. À chaque étape,<br>certains participants peuvent être éliminés (BT-52-Lot) :    | Oui<br>Non                                                                             |                   |                   |
|   | Le nombre de candidats à convoquer pour la seconde étape de la procédure est limité (87-661-1 et) .                            | Oui                                                                                    |                   |                   |
|   | Nombre maximal de candidats à convouer pour la seconde étape de la procédure (RT-51-1-ht)                                      |                                                                                        |                   |                   |
|   | is processie (b) of bot (b)                                                                                                    |                                                                                        |                   |                   |

Nombre minimal de candidats à convoquer pour la seconde étape de la procédure (BT-50-Lot) :

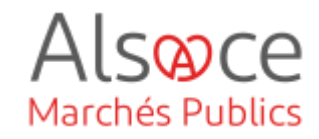

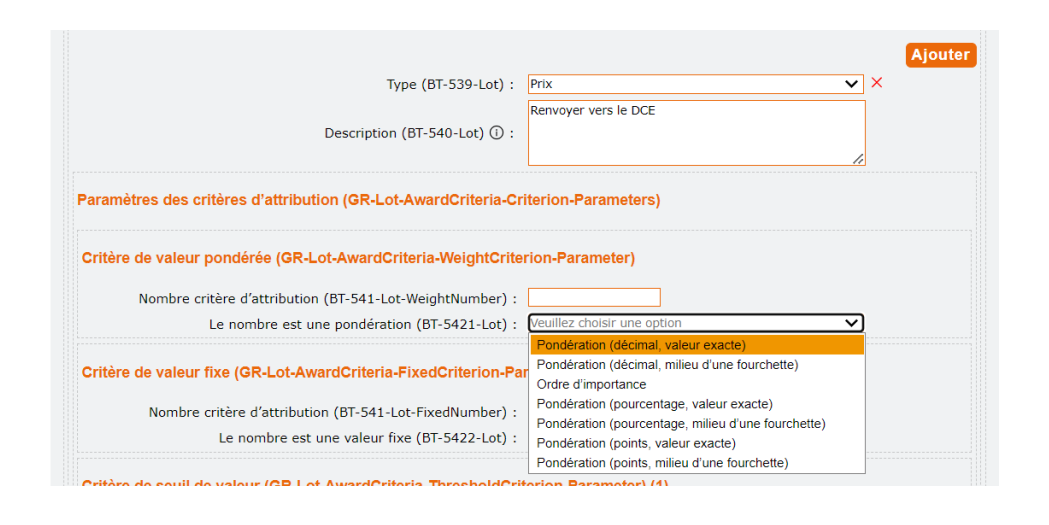

Critère d'attribution : à compléter si souhaité ou renvoyer vers le DCE

| Passation des marchés publics réservés (GR-ReservedParticipation) (1)                        |         |
|----------------------------------------------------------------------------------------------|---------|
|                                                                                              | Ajouter |
| * Participation réservée (BT-71-Lot) :<br>OBLIGRTOIRE ! La participation n'est pas réservée. |         |
|                                                                                              |         |

| Exécution réservée du contrat (GR-Lot-ReservedExecution)                                                        |               |   |
|----------------------------------------------------------------------------------------------------|---------------|---|
| * Le marché doit être exécuté dans le cadre de programmes<br>d'emplois protégés (BT-736-Lot) :<br>OBLIGATOIRE : | Non 🗸         | × |
| Conditions de réalisation (GR-Lot-PerformanceTerms)                                                             |               |   |
| Code de l'obligation d'exécution (OPT-060-Lot) :                                                                | Performance V |   |
| Conditions relatives à l'exécution du contrat (BT-70-Lot) :                                                     |               |   |
| group name ND-LotEInvoicing (GR-Lot-EInvoicing)                                                                 |               |   |
| * Facturation en ligne (BT-743-Lot) :                                                                           | Autorisée 🗸   | × |

| catalogue (on-corclectionic catalog)                                                                                                 |                   |
|----------------------------------------------------------------------------------------------------|-------------------|
| * Catalogue électronique (BT-764-Lot) :<br>OBLIGATORE !                                                                              | Non autorisée 🗸 🗙 |
| Signature (GR-Lot-Electronic SignatureRequired)                                                                                      |                   |
| La signature ou le cachet électronique avancé(e) ou qualifié(e) [au sens du règlement (UE) N° 910/2014] est requis(e) (BT-744-Lot) : | non V X           |
| Processus postérieur à l'attribution (GR-Lot-PostAwardProcess)                                                                       | )                 |
| * La commande en ligne sera utilisée (BT-92-Lot) :<br>DELIGATOIRE !                                                                  | Oui<br>Non        |
| * Le paiement en ligne sera utilisé (BT-93-Lot) :                                                                                    | Oui               |

| Aide | Sauvegarder | Quitter | t |
|------|-------------|---------|---|

\* Langues dans lesquelles les offres ou demandes de participation peuvent être présentées (BT-97-Lot) : peuloparoine :

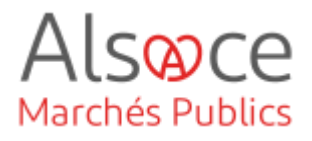

3. Informations sur la présentation

| Date limite de réception des offres (BT-131(d)-Lot) :                        | 31/03/2024 |    |
|------------------------------------------------------------------------------|------------|----|
| Date limite de réception des offres (BT-131(t)-Lot) :                        | 12:00      | Q  |
| )ate d'envoi estimée des invitations à soumissionner (BT-130-Lot) :          | jj/mm/aaaa | D  |
| Date limite de réception des demandes de participation<br>(BT-1311(d)-Lot) : | jj/mm/aaaa | Ö  |
| Date limite de réception des demandes de participation<br>(BT-1311(t)-Lot) : | :          | Ø  |
| Date limite de demande d'informations complémentaires<br>(BT-13(d)-Lot) :    | jj/mm/aaaa | Ö  |
| Date limite de demande d'informations complémentaires<br>(BT-13(t)-Lot) :    | :          | 0  |
| lidité de l'offre (GR-Lot-TenderValidity)                                    |            |    |
| Date limite de validité de l'offre (BT-98-Lot) :                             | 4          |    |
| Date limite de validité de l'offre (BT-98-Lot-Unit) :                        | Mois       | ×× |

Compléter les champs nécessaires et obligatoires en fonction de votre procédure.

✓ ×

| Mode de présentation (GR-Lot-SubmissionMethod)                                                    |                                            |   |   |
|---------------------------------------------------------------------------------------------------|--------------------------------------------|---|---|
| * Présentation par voie électronique (BT-17-Lot) :<br>OBLIGATOIRE !                               | Requise                                    | ~ | × |
| Adresse de présentation (BT-18-Lot) :                                                             | https://plateforme.alsacemarchespublics.eu |   |   |
| Raisons pour lesquelles la présentation par voie électronique n'est<br>pas possible (BT-19-Lot) : | Veuillez choisir une option                | ~ |   |
| Description (BT-745-Lot) :                                                                        |                                            | 1 |   |

| Langues dans lesquelles les documents de marché (ou leurs parties) sont officieusement disponibles (BT-737-Lot) : | Veuillez choisir une option                       | ~          |          |
|----------------------------------------------------------------------------------------------------|---------------------------------------------------|------------|----------|
| accès à certains documents de marché est restreint (BT-14-Lot) :                                                  | Pas de restriction en matière d'accès aux documen | <b>~</b> > | <b>×</b> |
| Justification de la restriction de l'accès à certains documents de<br>marché (BT-707-Lot) :                       | Veuillez choisir une option                       | ~          |          |
| Adresse des documents de marché (BT-15-Lot) :                                                                     | https://plateforme.alsacemarchespublics.eu        |            |          |
| Des informations sur les documents restreints sont disponibles à<br>l'adresse suivante (BT-615-Lot) :             |                                                   |            |          |
| Identifiant – Documents de marché (OPT-140-Lot) :                                                                 | Documents marché : 2024CHOCOLAT                   |            |          |

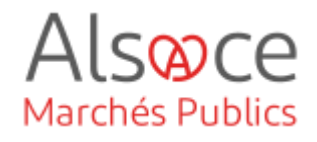

4. Recours

| BULGRTÜRE : ORG-0001 - Collectivité européenne d'Alsace               | ORG-0001 - Collectivité européenne d'Alsace<br>ORG-0002 - Tribunal Administratif de Strasbourg | ORG-0001 - Collectivité européenne d'Alsace ORG-0002 - Tribunal Administratif de Strasbourg | * ID - Organisation de révision (OPT-201-Lot-ReviewOrg) | . (                                                                                            |
|-----------------------------------------------------------------------|------------------------------------------------------------------------------------------------|---------------------------------------------------------------------------------------------|---------------------------------------------------------|------------------------------------------------------------------------------------------------|
| OKO-0001 - Collectivite Europeerine d'Alsade                          | ORG-0002 - Tribunal Administratif de Strasbourg                                                | ORG-0002 - Tribunal Administratif de Strasbourg                                             | oBLIGATORE                                              |                                                                                                |
| ORG-0002 - Tribunal Administratif de Strasbourg                       |                                                                                                | an fournissant las informations sur la resource (CD-L of TDO 000)                           |                                                         | ORG-0007 - Collectivite europeenne d'Alsade<br>ORG-0002 - Tribunal Administratif de Strasbourg |
| isation fournissant las informations aur la rassure (CD-L at TDO 0001 |                                                                                                |                                                                                             | ation fournissant los informations aur la resours ICD I | Let TRO 0004                                                                                   |

| Aide Sauvegarder | Quitter | Î |
|------------------|---------|---|
|------------------|---------|---|

|                             | Ajouter            |
|-----------------------------|--------------------|
| Lots                        |                    |
| LOT-0001 - Chocolat au lait | Modifier           |
| One record                  |                    |
|                             |                    |
|                             | Ajouter            |
| Lots                        |                    |
| LOT-0001 - Chocolat au lait | Modifier Supprimer |
| LOT-0002 - Chocolat noir    | Modifier Supprimer |
| 2 records                   |                    |

#### Onglet 3 : Procédure allotie :

Saisir le 1<sup>er</sup> lot, puis cliquer sur ajouter. Modifier le descriptif et les informations différentes. Vérifier tous les sousonglets par lot.

#### Astuce :

sauvegarder après chaque saisie de lot afin de voir si vous avez un code erreur

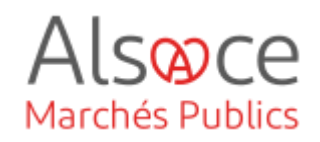

| 1     2     3     4     5       Groupes de lots                                             | Sauvegarder Quitter Vérifier                                                                                                    | écran Vérifier annonce<br>Ajouter | Onglet 4 :<br>Compléter si group<br>de lots. Etape |
|---------------------------------------------------------------------------------------------|----------------------------------------------------------------------------------------------------|-----------------------------------|----------------------------------------------------|
| Groupes de lots                                                                             |                                                                                                    |                                   | facultative.                                       |
| GLO-0001                                                                                    |                                                                                                    | Modifier                          |                                                    |
| One record                                                                                  |                                                                                                    | /                                 |                                                    |
|                                                                                             |                                                                                                    |                                   |                                                    |
|                                                                                             |                                                                                                    |                                   | Tous les onglets                                   |
| 1 2 3 4 5                                                                                   |                                                                                                    |                                   | passent au vert.                                   |
| Lot                                                                                         |                                                                                                    |                                   | L'avis est prêt à être                             |
| 201                                                                                         |                                                                                                    |                                   | publié                                             |
|                                                                                             |                                                                                                    |                                   | P                                                  |
| Aide Sauvegarder Quitter                                                                    |                                                                                                    |                                   | Quitter le module de                               |
|                                                                                             |                                                                                                    |                                   |                                                    |
|                                                                                             |                                                                                                    |                                   |                                                    |
| CARNET DATALAB E-FOURNISSEURS                                                               | GUIDES PROFIL                                                                                                    | AIDE                              | Le seuil et l'avis ont                             |
|                                                                                             |                                                                                                    |                                   | une coche verte. Il                                |
| T DE CHOCOLAT                                                                               | × Avis incomple                                                                                                    | t                                 | reste à compléter le                               |
| d'Appel Public à la Concurrence - Procédure Formalisée - ori<br>iil : > (sup.) 90 000 euros | iginal <u>Aperçu</u> - <u>Supprime</u>                                                                                                    | <u>er</u>                         | champ Diffusion.                                   |
| s n° 4043681 - <u>Modifier</u><br>usion : 0 Support(s) sélectionné(s) - <u>A compléter</u>  |                                                                                                    |                                   | Cliquer sur « A                                    |
| é : le 6 février 2024 17:15:45                                                              |                                                                                                    |                                   | compléter ».                                       |
|                                                                                             |                                                                                                    |                                   |                                                    |
|                                                                                             |                                                                                                    |                                   | Sélectionner le suppor                             |
|                                                                                             |                                                                                                    |                                   |                                                    |
|                                                                                             |                                                                                                    |                                   |                                                    |
| NAL OFFICIEL                                                                                |                                                                                                    | 0                                 |                                                    |
| JOUE Direct (i)                                                                             |                                                                                                    |                                   | L                                                  |
| OUE                                                                                         | Second States and States and S | -                                 |                                                    |
|                                                                                             |                                                                                                    |                                   |                                                    |

#### ACHETEUR-01

## eForms 16 avis de marché (ex JOUE 02)

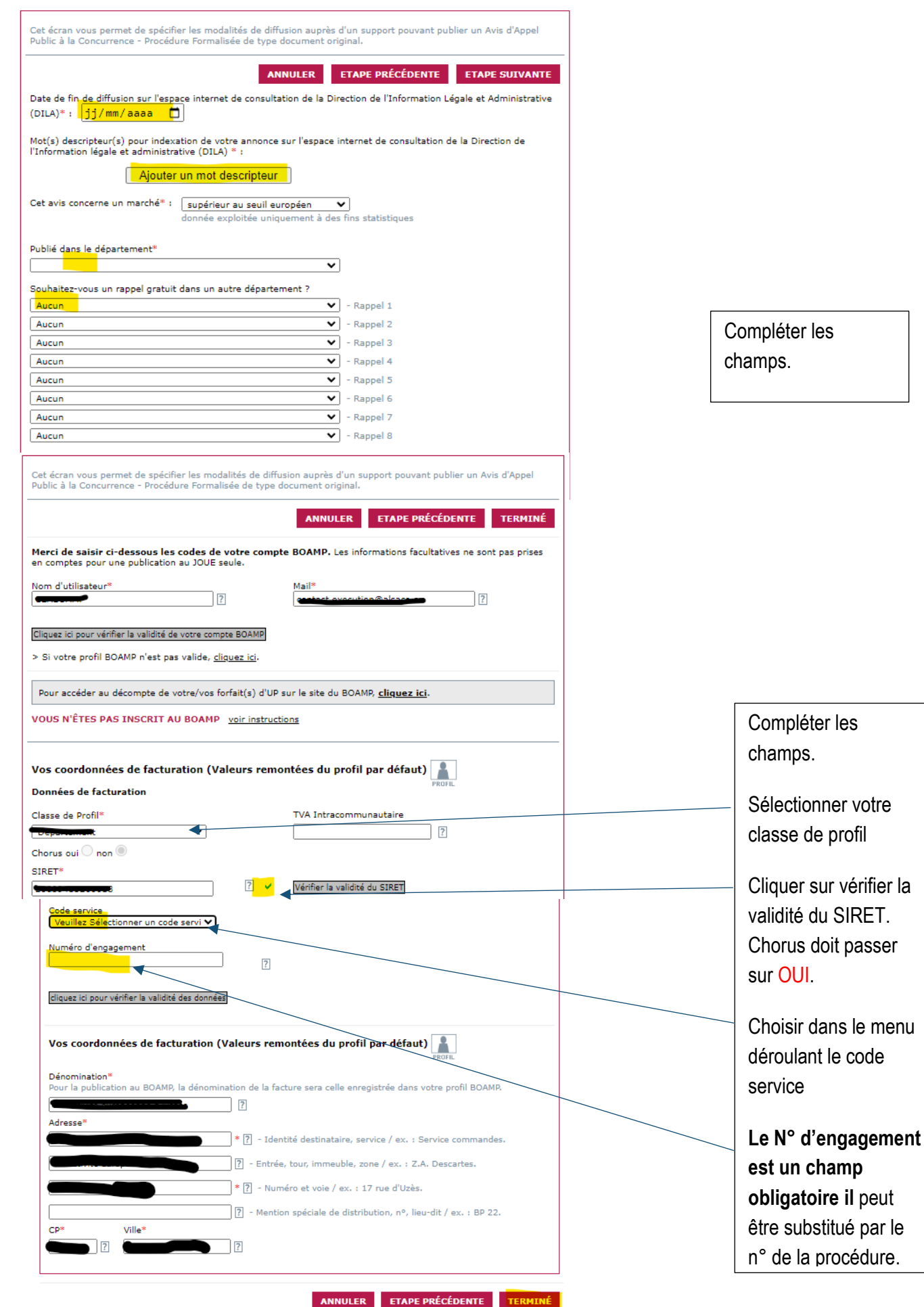

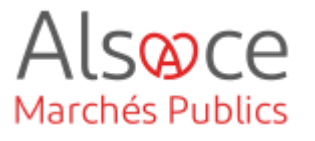

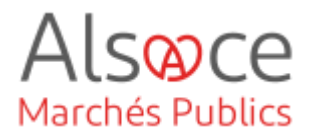

| Vous êtes ici : Module de Publication                                                                                                    |                                                     |                                                                                                    |                                                                                                 |
|----------------------------------------------------------------------------------------------------|-----------------------------------------------------|----------------------------------------------------------------------------------------------------|-------------------------------------------------------------------------------------------------|
| Nouvel avis       Avis en cours       Avis publiés         ACHAT DE CHOCOLAT         Avis d'Appel Public à la Concurrence - Procédure Formalisée - original         ✓ Seuil : > (sup.) 90 000 euros         ✓ Avis nº 4045681 - Modifier         ✓ Diffusion : 2 Support(s) sélectionné(s) - Modifier |                                                     | <ul> <li>✓ Avis prêt à publier</li> <li>PUBLIER L'AVIS</li> <li><u>Aperçu</u> - <u>Supprimer</u></li> </ul> | Diffusion à une<br>coche verte. L'avis<br>est prêt à être<br>publié. Vous pouvez<br>demander un |
| BOAMP<br>JOUE<br>Modifié : le 6 février 2024 17:18:2                                                                                                    | facturé par l'éditeur<br>facturé par l'éditeur<br>3 |                                                                                                    | Aperçu avant la validation finale.                                                              |
|                                                                                                    |                                                     |                                                                                                    | PUBLIER L'AVIS                                                                                  |

S'assurer au niveau de votre compte BOAMP/JOUE que la publication se fasse bien. Attention la parution au JOUE peut durer jusqu'à 72 h.